# How do I issue a partial refund?

04/04/2025 11:00 am AEDT

# Overview

Passport allows administrators to issue refunds, either in full, or as a partial product amount by entering a dollar value up to the total amount paid, provided the organisation has the available funds in their refund balance.

Once a partial refund has been processed on a specific transaction, the system will then reflect the remaining balance when processing future refunds for the same order.

# Step-by-Step

#### Step 1: Navigate to your Transaction list

#### In the left-hand menu, select Finances > MANAGE FINANCES

| GAMEDAY                                                                                                    | Q Search #1                                                         |                                                                                                    | 🤀 🏟 🕐 🥙 🚯                                                      |
|----------------------------------------------------------------------------------------------------|---------------------------------------------------------------------|----------------------------------------------------------------------------------------------------|----------------------------------------------------------------|
| Passport Training<br>Association                                                                                                    | Passport Training Get Started                                       |                                                                                                    |                                                                |
| Dashboard                                                                                                    | Details Edit                                                        | Contacts Edit                                                                                                    |                                                                |
| (§) Finances ▲     Manage Finances   NEW     Financial Settings                                                                                                    | Add/Edit Logo                                                       | President (Primary Contact)     Vice President       Thane Fitzgerald     Marcia Lambert       0400100200     0400100300       hello@stacksports.com     hello@stacksports.com       Secretary     Secretary | Treasurer<br>Brock Shaw<br>0400100400<br>hello@stacksports.com |
| ABB     Members     •       Image: Competitions     •       Image: Clubs     •                                                                                                    |                                                                     | Colin Morton<br>0400100500<br><u>hello@stacksports.com</u><br><u>Show more</u> ~                                                                                                    |                                                                |
| <ul> <li>2 Teams</li> <li>∞ Communications</li> <li>№ Registrations</li> </ul>                                                                                                    | © Copyright GameDay. All rights reserved, <b>Powered by GameDay</b> |                                                                                                    |                                                                |
| Programs  Reports  Report  Report Report  Report  Report Report |                                                                     |                                                                                                    | ?                                                              |

#### Step 2: View the relevant transaction

Find the transaction you want to partially refund, then click the VIEW (magnifying glass) icon

| Manag    | je Finances ®                 |                                  |                                    |                                    |                                                                         |                           |
|----------|-------------------------------|----------------------------------|------------------------------------|------------------------------------|-------------------------------------------------------------------------|---------------------------|
| Transact | ions Settlement Payouts       |                                  |                                    |                                    |                                                                         |                           |
| 0        | Transactions listed below wil | l display any transactions proce | ssed within the last 12 months. To | o find transactions more than 12 m | onths, please utilise the finance transact<br>Transaction Status<br>All | tion reports. Payment For |
| Trans    | Payment Reference Number      | Transaction Date                 | Payment For                        | Amount                             | Payment Method                                                          | Status                    |
| Ē        | 24582135                      | 31/03/2025                       | Crosby, Sidney                     | 585.00 AUD                         | Stripe Payment Gateway                                                  | Paid                      |
|          | 24582103                      | 27/03/2025                       | Ellis, Eve                         | 350.00 AUD                         | Stripe Payment Gateway                                                  | Partial Refund            |
| Ēđ       | 24582099                      | 27/03/2025                       | Richards, Ed                       | 2435.00 AUD                        | Stripe Payment Gateway                                                  | Paid                      |
|          | 24582095                      | 27/03/2025                       | Cengiz, Burak                      | 1200.00 AUD                        | Stripe Payment Gateway                                                  | Paid                      |
|          | 24582087                      | 27/03/2025                       | Bolat, Kiraz                       | 630.00 AUD                         | Stripe Payment Gateway                                                  | Partial Refund            |

# Step 3: Open the Refund screen

In the top-right corner of the page, click **REFUND** 

| ransaction Record         |                             | Refund ← Back |
|---------------------------|-----------------------------|---------------|
| ransaction Details        |                             |               |
| Payment Status            | Partial Refund              |               |
| Payment Reference Number  | 24582103                    |               |
| Payment For               | Eve Ellis                   |               |
| Amount Paid               | \$ 350.00                   |               |
| Date Paid                 | 27/03/2025 12:32 PM         |               |
| Payment Type              | Stripe Payment Gateway      |               |
| Payment Method            | Visa Credit ending in 1111  |               |
| Payment Settlement Date   |                             |               |
| Payment Gateway Reference | pi_3R75J5F2mgWphY1J0JFwr7ce |               |

# Step 4: Define the amount you want to refund

Tick the checkbox on the left-hand side for any product items you want to refund, and enter the amount you want to refund in the **REFUND AMOUNT** field.

| <b>G</b> G   | AMED       | AY                 | Q Search          | ήţ                |             |          |              |                   |               | 🚯 🔞          | 0 🍁 🗱 📧              |
|--------------|------------|--------------------|-------------------|-------------------|-------------|----------|--------------|-------------------|---------------|--------------|----------------------|
|              | Manage     | Refund             |                   |                   |             |          |              |                   |               | Current Refu | nd Balance: \$405.50 |
| â            | Payment    | Status             |                   | Partial Refund    |             |          |              |                   |               |              |                      |
| \$ *         | Payment I  | Reference Numbe    | r.                | 24582103          |             |          |              |                   |               |              |                      |
| <u>888</u> × | Payment I  | Ву                 |                   | Eve Ellis         |             |          |              |                   |               |              |                      |
| Q -          | Amount P   | aid                |                   | \$350.00          |             |          |              |                   |               |              |                      |
| Â,           | Date Paid  |                    |                   | 27/03/2025 12:32  | PM          |          |              |                   |               |              |                      |
| 12           | Product    | s to Refund        |                   |                   |             |          |              |                   |               |              |                      |
| <u></u>      | Refund     | Order Item ID      | Product           | Product Owner     | Payment For | Quantity | Total Amount | Refundable Amount | Refund Amount |              | Status               |
| 80 -         |            | 1182173989         | insurance fee two | Passport Training | Ellis, Eve  | 1        | \$350.00     | \$ 225.00         | \$ 50.00      |              | Partial Refund       |
| <b>0-0</b> ▼ | Refund Re  | eason*             |                   |                   |             |          |              |                   | -             |              |                      |
| Ċ            | life mer   | mbers discount n   | ot applied        |                   |             |          |              |                   |               |              |                      |
| Ø            |            |                    |                   |                   |             |          |              |                   |               |              | $\sim$               |
|              | Total Refu | Ind Amount: \$50.0 | IO AUD            |                   |             |          |              |                   |               |              | (?)                  |
|              | Cancel     | Continue           |                   |                   |             |          |              |                   |               |              | 6                    |

Note: Refunds can be processed for any amount up to and including the value shown in the Refundable Amount column on the same table, so long as the Current Refund Balance (displayed in the top-right corner) has enough funds available

#### Step 5: Provide a refund reason

Give a description of why the refund is being processed in the **REFUND REASON** field

| <b>G</b> G/  | AMED/                       | AY                 | Q Search          | łi‡               |             |          |              |                   |               | -            | ? 🌾 🗘            | RS   |
|--------------|-----------------------------|--------------------|-------------------|-------------------|-------------|----------|--------------|-------------------|---------------|--------------|------------------|------|
| - >          | Manage                      | e Refund           |                   |                   |             |          |              |                   |               | Current Refu | nd Balance: \$40 | 5.50 |
| 6            | Payment \$                  | Status             |                   | Partial Refund    |             |          |              |                   |               |              |                  |      |
| \$ *         | Payment Reference Number 24 |                    |                   | 24582103          |             |          |              |                   |               |              |                  |      |
| <u>888</u> - | Payment I                   | Зу                 |                   | Eve Ellis         |             |          |              |                   |               |              |                  |      |
| ₽.           | Amount P                    | aid                |                   | \$350.00          |             |          |              |                   |               |              |                  |      |
| <u>A</u> ,   | Date Paid                   |                    |                   | 27/03/2025 12:32  | PM          |          |              |                   |               |              |                  |      |
| 12           | Product                     | s to Refund        |                   |                   |             |          |              |                   |               |              |                  |      |
| <u></u>      | Refund                      | Order Item ID      | Product           | Product Owner     | Payment For | Quantity | Total Amount | Refundable Amount | Refund Amount |              | Status           |      |
| 80 -         |                             | 1182173989         | insurance fee two | Passport Training | Ellis, Eve  | 1        | \$350.00     | \$ 225.00         | \$ 50.00      |              | Partial Refund   |      |
| ë -<br>₽     | Refund Re                   | eason *            |                   |                   |             |          |              |                   |               |              |                  |      |
| Ô            | life mer                    | nbers discount n   | ot applied        |                   |             |          |              |                   |               |              |                  |      |
|              | Total Refu                  | Ind Amount: \$50.0 | DUA OD            |                   |             |          | <u></u>      |                   |               |              | (                | ?    |
|              | Cancel                      | Continue           |                   |                   |             |          |              |                   |               |              |                  | 2    |

# Step 6: Process the refund

# When you're ready to issue the refund, click Continue > CONFIRM AND ISSUE REFUND

| <b>G</b> G∕  | AMED/<br>Payment S                                         | <b>AY</b><br>Status                                            | Q Search                                         | 법.<br>Partial Refund     |                 |               |                   |                   |               |       | ⊘ 🌵 🌣          | RS |
|--------------|------------------------------------------------------------|----------------------------------------------------------------|--------------------------------------------------|--------------------------|-----------------|---------------|-------------------|-------------------|---------------|-------|----------------|----|
|              | Payment Reference Number 24582103                          |                                                                |                                                  |                          |                 |               |                   |                   |               |       |                |    |
| >            | Payment I                                                  | Зу                                                             |                                                  | Eve Ellis                |                 |               |                   |                   |               |       |                |    |
| Ш<br>Ш       | Amount P                                                   | aid                                                            |                                                  | \$350.00                 |                 |               |                   |                   |               |       |                |    |
| \$ *         | Date Paid                                                  |                                                                |                                                  | 27/03/2025 12:32 P       | м               |               |                   |                   |               |       |                |    |
| #84.™<br>© - | Product                                                    | s to Refund                                                    |                                                  |                          |                 |               |                   |                   |               |       |                |    |
| Ċ,           | Refund                                                     | Order Item ID                                                  | Product                                          | Product Owner            | Payment For     | Quantity      | Total Amount      | Refundable Amount | Refund Amount |       | Status         |    |
| 699)<br>(77) |                                                            | 1182173989                                                     | insurance fee two                                | Passport Training        | Ellis, Eve      | 1             | \$ 350.00         | \$ 225.00         | \$            | 50.00 | Partial Refund |    |
|              | Refund Re<br>life mer<br>Total Refu<br>Cancel<br>By select | ason *<br>nbers discount n<br>nd Amount: \$50.0<br>Confirm and | o AUD<br>I Issue Refund<br>ue Refund, I acknowle | dge this refund will not | exceed the Tota | I refund bala | ince for my organ | isation.          |               |       | (              | ?  |

If multiple partial refunds have been processed on a single transaction, you can see a log of these refunds under the Related Refunds section when viewing the transaction record:

| Payment Status  |                                                   |                  |                   | F              | artial Refund           |         |             |              |           |                |           |     |
|-----------------|---------------------------------------------------|------------------|-------------------|----------------|-------------------------|---------|-------------|--------------|-----------|----------------|-----------|-----|
| Payment Referen | ce Number                                         | 2458             | 24582103          |                |                         |         |             |              |           |                |           |     |
| Payment For     |                                                   | Eve              | Ellis             |                |                         |         |             |              |           |                |           |     |
| Amount Paid     |                                                   | \$ 35            | 0.00              |                |                         |         |             |              |           |                |           |     |
| Date Paid       |                                                   |                  |                   |                | 3/2025 12:32 PM         |         |             |              |           |                |           |     |
| Payment Type    |                                                   |                  |                   | Strip          | e Payment Gateway       |         |             |              |           |                |           |     |
| Payment Method  |                                                   |                  |                   | Visa           | Credit ending in 1111   |         |             |              |           |                |           |     |
| Payment Settlem | ent Date                                          |                  |                   |                |                         |         |             |              |           |                |           |     |
| Payment Gateway | y Reference                                       |                  |                   | pi_3           | R75J5F2mgWphY1J0        | JFwr7ce |             |              |           |                |           |     |
| ems making      | up this Transac                                   | tion             | Product Owner     |                | Payment For             | Quar    | ıtity       | Total Amount |           | Status         |           |     |
| 1182173989      | insurance fee                                     | two              | Passport Training |                | Ellis, Eve              | 1       |             | \$ 350.00    |           | Partial Refund |           |     |
| Related Ref     | funds                                             |                  |                   |                |                         |         |             |              |           |                |           |     |
| Date            | Transaction Type                                  | Payment Type     |                   | Payment Gatewa | y Reference             |         | Refund Tran | sactionID    | Refund Ar | mount          | Status    |     |
| 04/04/2025      | Refund                                            | Stripe Payment G | ateway re_3R75J5F |                | R75J5F2mgWphY1J0vY7MPxG |         | 18217398    |              | \$50.00   |                | Processed | I   |
| 02/04/2025      | 02/04/2025 Refund Stripe Payment Gateway re_3R75J |                  |                   |                | WphY1J04tdYM94          |         | 18217398    |              | \$ 75.00  |                | Processed | (?) |

Your browser does not support HTML5 video.